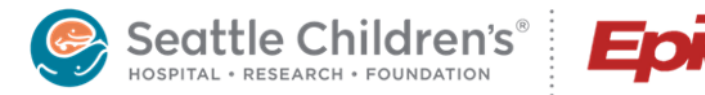

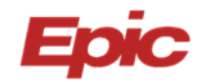

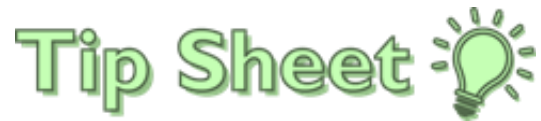

### **Coordination of Genetic Testing**

| How to order GENETIC TESTING PREAUTHORIZATION                                                                             | 2  |
|----------------------------------------------------------------------------------------------------|----|
| How to check the status of a preauth request                                                                              | 6  |
| How to order BUILT genetic test                                                                                           | 7  |
| How to order a MISCELLANEOUS genetic test                                                                                 | 8  |
| How to order a test using banked DNA, residual DNA, or an MGL hold sample using an Add-on Lab Test<br>Communication Order | 8  |
| How to order a Molecular Genetics Lab (MGL) hold                                                                          | 9  |
| Information regarding MGL Hold & DNA banking                                                                              | 9  |
| Information regarding alternate specimen (saliva/buccal) collection kits for genetic testing                              | 9  |
| Information regarding the use of residual DNA for genetic testing                                                         | 10 |
| Placing Genetic Orders on Admitted Patients                                                                               | 10 |

#### Genetic Test Preauth/Order Workflow: Keys to success include clear documentation, communication & authorization TEST TEST REVIEW APPEAL PREAUTH Provider / RN creates RECOMMENDED Lab GC team reviews REQUESTED Provider sees patient, preauth request appeal letter or IPD submits request completes Peer-to-Peer recommends testing & (documentation, lab, to insurance CPT codes, price) & contracts timeline plan/payer submits to IPD in Epic (preauth + testing) (reviewed within 1 business day; note must be finalized) OUTCOME PREAUTH DENIAL REVIEW COMMUNICATED Denied ORDERED Lab GC team reviews IPD communicates outcome Provider enters denial reason & of preauthorization to Epic preauth order provides appeal Provider / RN via Epic In guidance to Provider Basket Referral Message Authorized CLEAR PATIENT/FAMILY NOTIFICATION TEST ORDERED DOCUMENTATION RN contacts family to discuss outcome of RN notifies provider to enter Provider documents authorization, potential financial liability & confirms order / Provider enters order rationale (strategy + patient family wants to proceed with test medical nec.) & signs note IPD (Insurance Processing Dept)

Provider

Lab Genetic Counselor

#### How to order Genetic Testing Preauthorization

1. Within the patient's Chart, navigate to the Orders field and search for **Genetic Testing Preauthorization**.

| AT                                                                                                    | ←→ @ Chart Review                                                                                                    | rs Communications Patient Station                                                                                                    |                  |                    |                                                                                                   |
|----------------------------------------------------------------------------------------------------|----------------------------------------------------------------------------------------------------|----------------------------------------------------------------------------------------------------|------------------|--------------------|---------------------------------------------------------------------------------------------------|
| Analyst Test<br>Male: 10 yo., 3/17/2010<br>Male: 2010/36<br>Code: No order on file<br>Secondary Transplant<br>Coordinator: None<br>Secondary Tansplant<br>Coordinator: None<br>Secondary Tansplant<br>CovID-19: Unknown<br>() Not screened for flu vaccine | Chart Review<br>Encourses<br>Refresh (3)<br>Filters<br>Order<br>Today<br>Today<br>Today<br>Conserved and the second second | Sing Cardiologi Deconsiderate Mosts 10A4<br>Statut Cas ▼Test Analyst N<br>© Order Sarch<br>PREAUTH<br>H Panels (two results found)<br>Cr After Visit Procedures A<br>Ps Code<br>Cr REF138 | Martia – Lottarz | Type<br>Procedures | Profess Preference List Escility List Database<br>Pref List Phase of Care<br>SC AMS GDN RUFERRALS |
| White River Fam Health<br>FCFC. Committee<br>Coverage: None<br>Allergies: Not on File<br>Patient Notir<br>W1: 40.8 kg (81%)<br>LAST 37K<br>♥ EU (a)<br>♥ AUDOLOGY, Pl<br>▲ No results<br>GENETIC PROBLEMS<br>Other problems (2)                            | arch Preauth<br>in the ADD<br>ORDER field                                                                                                    | Puring Visit Orders V                                                                                                    |                  |                    |                                                                                                   |
| Language: English<br>Scheduled<br>Start Review                                                                                                    | ADD ORDER E + ADD DX (1)                                                                                                    | preauth + ADD DX (1)                                                                                                    | >                | _                  | Select and Stag  Accept  K Cancel                                                                 |

2. Complete all required fields (marked with a red stop sign)

| Status:                             | Normal                                                                                                    | Standing Futur                                                                                                    | e                                                   | ^                                                                           |
|-------------------------------------|----------------------------------------------------------------------------------------------------|----------------------------------------------------------------------------------------------------|-----------------------------------------------------|-----------------------------------------------------------------------------|
|                                     | Concerted.                                                                                                    |                                                                                                    | Today To                                            | omorrow 1 Week 2 Weeks 3 Weeks 1 Month 6 Weeks 2 Months 3 Months            |
|                                     | Date:                                                                                                    | Ċ.                                                                                                    | 4 Months                                            | 6 Months 1 Year 2 Years Approx.                                             |
|                                     | Comment:                                                                                                    | Q                                                                                                    | After Diagno                                        | nostic Before Next Visit Before Scheduled Next Available Other (specify)    |
|                                     | Expires:                                                                                                    | 2/17/2023 📋                                                                                                    | 1 Month                                             | 2 Months 3 Months 4 Months 6 Months 1 Year 18 Months Do Not Modify          |
| Gene(s) or pa                       | anel to test                                                                                                    | Gene(s) or pa                                                                                                    | anel to test                                        | t SNP array                                                                 |
| Medical nec                         | accity                                                                                                    | Genetic cond                                                                                                    | lition                                              | developmental delay                                                         |
| documented                          | l date                                                                                                    | [est method                                                                                                    | ology                                               | Sequencing Deletion/Duplication Panel Array Known familial mutation Other - |
| Contact Prov                        | vider Pager                                                                                                    | Andical pace                                                                                                    |                                                     |                                                                             |
| NDr                                 | I Dennuth                                                                                                    | documented                                                                                                    | date                                                | 9/28/2020                                                                   |
| Outcome in                          | Epic In                                                                                                    |                                                                                                    |                                                     |                                                                             |
| Basket                              |                                                                                                    |                                                                                                    |                                                     |                                                                             |
|                                     |                                                                                                    |                                                                                                    |                                                     |                                                                             |
| Referral:                           | Override<br>restrictions                                                                                                  |                                                                                                    |                                                     | Required fields                                                             |
| Keleffal:                           | Override<br>restrictions<br>To dept:                                                                                      |                                                                                                    | Q                                                   | are marked with                                                             |
| Keleffal:                           | Override<br>restrictions<br>To dept:<br>To dept spec                                                                      | Laboratory                                                                                                    | 0                                                   | are marked with<br>red stop sign                                            |
| kelerrai:                           | Override<br>restrictions<br>To dept:<br>To dept spec<br>To provider:                                                      | Laboratory                                                                                                    | Q<br>Q<br>X                                         | are marked with<br>red stop sign                                            |
| kelerrai:                           | Override<br>restrictions<br>To dept:<br>To dept spec<br>To provider:<br>To prov spec                                      | Laboratory                                                                                                    | 0<br>0<br>2                                         | are marked with<br>red stop sign                                            |
| kelerrai:                           | Override<br>restrictions<br>To dept:<br>To dept spec<br>To provider:<br>To prov spec<br>Reason:                           | Laboratory<br>Laboratory                                                                                                 | P<br>P<br>P<br>Specia                               | are marked with<br>red stop sign                                            |
| kelerrai:                           | Override<br>restrictions<br>To dept:<br>To dept spec<br>To provider:<br>To prov spec<br>Reason:<br>Priority:              | Laboratory<br>Lab<br>Lab<br>Genetic Testing<br>Routine                                                                   | P<br>P<br>Specia<br>P<br>Routin                     | are marked with<br>red stop sign                                            |
| Comments:                           | Override<br>restrictions<br>To dept:<br>To dept spee<br>To provider:<br>To prov spee<br>Reason:<br>Priority:<br>+ Add Con | Laboratory<br>Laboratory<br>Genetic Testing<br>Routine                                                                   | P<br>P<br>P<br>Specia<br>P<br>Routin                | are marked with<br>red stop sign                                            |
| Comments:                           | Override restrictions To dept: To dept spec To provider: To prov spec Reason: Priority:  Add Con                          | Iaboratory       Iaboratory       Iab       Genetic Testing       Routine       Iments (F6)                              | P       P       P       Specia       P       Routin | are marked with<br>red stop sign                                            |
| Comments:<br>Sched Inst.:           | Override restrictions To dept: To dept spec To provider: To prov spec Reason: Priority: Add Con Add Schu                  | Iaboratory       Iab       Genetic Testing       Routine       Iments (F6)                                               | A<br>A<br>A<br>A<br>Specia<br>P<br>Routin           | are marked with<br>red stop sign                                            |
| Comments:<br>Sched Inst.:<br>Class: | Override restrictions To dept: To dept spec To provider: To prov spec Reason: Priority: Add Con Add Schol Internal Ref    | Iaboratory       Iab       Genetic Testing       Routine       Imments (F6)       eduling Instruction       Internal Ref | P<br>P<br>Specia<br>P<br>Routin                     | are marked with<br>red stop sign                                            |

3. Specify to whom the IPD (Insurance Processing Department) should communicate the preauthorization outcome. This is typically the nursing team for the specialty. Some teams choose to also include the

ordering provider and/or genetic counselor. The outcome should go to the person in the care team who will communicate with the family and complete next steps in test coordination.

| Ocheae resuring                                         | ricautionza  |                                                            |
|---------------------------------------------------------|--------------|------------------------------------------------------------|
| Status:                                                 | Normal S     | Standing Future                                            |
|                                                         |              |                                                            |
|                                                         | Expected     | Today Tomorrow 1 Week 2 Weeks 2 Weeks 1 Month 6 Weeks 2 Mg |
|                                                         | Date:        | P Item Select - X                                          |
|                                                         | Dater        | Crant 0                                                    |
|                                                         | Commont      | Search:                                                    |
|                                                         | comment.     | Title                                                      |
|                                                         |              | AUT RN                                                     |
|                                                         | Expires:     | BCG RN                                                     |
|                                                         |              | CBDC Brain Tumor RN                                        |
| 🔒 Gene(s) or pan                                        | el to test   | CBDC Hematology RN                                         |
|                                                         |              | CBDC Leukemia / Lymphoma RN                                |
| UTest methodol                                          | ogy Se       | CBDC Solid Tumor RN                                        |
| O Marking Language                                      | -            | CRA RN                                                     |
| <ul> <li>Medical neces</li> <li>desumented d</li> </ul> | sity         | CRD Seattle RN                                             |
| documented d                                            | late         | DER RN                                                     |
| Contact Provid                                          | ler Pager    | ENDO RN                                                    |
| Nbr                                                     |              | GEN RN                                                     |
| _                                                       | _            | GERN                                                       |
| Communicate                                             | Preauth      | HEM RN                                                     |
| Outcome in Ep                                           | pic In       |                                                            |
| Basket                                                  |              |                                                            |
| Referral:                                               |              | NET EN                                                     |
|                                                         | 200          | OLY RN                                                     |
|                                                         |              | OPH                                                        |
|                                                         |              | ORT RN                                                     |
| /                                                       | То           | OTO RN                                                     |
|                                                         |              | PUL RN                                                     |
|                                                         | To provi     | RHB RN                                                     |
|                                                         |              | RHE RN                                                     |
|                                                         | To prov spec | L VAN RN                                                   |
|                                                         | Reason:      | AmandaMcMurray@yvmh.org                                    |
|                                                         | Nedsoll.     | Other Provider                                             |
|                                                         | Priority:    |                                                            |
|                                                         |              |                                                            |
| Comments:                                               | 🕈 Add Com    | 27 items loaded.                                           |
|                                                         |              |                                                            |
| Sched Inst.:                                            | + Add Sche   | di 🗸 Accept 🗙 Cancel                                       |
|                                                         |              |                                                            |

If the outcome should be sent to someone or another pool not listed, use the 'Other Provider' selection and fill in the free text field below to specify to whom the IPD should communicate the preauth outcome.

| Communicate Preauth<br>Outcome in Epic In<br>Basket | D den RN                              | ✓ Other |  |
|-----------------------------------------------------|---------------------------------------|---------|--|
| Communicate Preauth                                 | Outcome in Epic In Basket (Free Text) |         |  |
|                                                     | Other: Dr. Geneticist                 |         |  |

- 4. Add the appropriate diagnosis code(s) and sign the order.
- 5. Completed Genetic Testing Preauthorization orders will appear in the Referrals tab within the patient chart.
- 6. The Lab Genetic Counselor (GC) will review the request and review the medical rationale/necessity for the test, ensuring clear documentation in the medical record.
  - If a request requires clarification, the requesting provider will receive a **Referral Message** from the Lab GC via communication(s) within Epic In Basket.
    - 1. Review message from LabGC/GCA team.
    - 2. Click <sup>The reply All</sup>
    - 3. Select the LAB GEN COUNSELORS pool.
    - 4. Add your response to the query from the LabGC/GCA team.
    - 5. Click Send.
    - 6. Click Done to remove the message from your inbox.

| l | - msg Date<br>11/03/2021 09:15 AM           | Sent By<br>CONTA, JESSIE | Subject<br>Referral Information Request | Patient<br>Test, Test "Juan" [1842633] | Rfl Date<br>11/03/2021 | Rfl # Ref to Spec<br>3931690 Laboratory | Refto Subspec Po Recipient Assigned<br>Jessie Hasti | A. Com             |
|---|---------------------------------------------|--------------------------|-----------------------------------------|----------------------------------------|------------------------|-----------------------------------------|-----------------------------------------------------|--------------------|
|   | ← 🗄 Message 🗄 More in                       | fo 📙 Patient Info 📃 I    | Meds/Problems 🗄 Vitals/Labs 🗏 My        | Last Note 📙 Help                       |                        |                                         |                                                     |                    |
|   |                                             | 🖾 Refer                  | ral Information Request                 |                                        |                        |                                         |                                                     | Received: Today    |
|   | Test Test "L                                | Conta, Jess<br>Test      | ie Hastings, MS,LGC 🏓 Conta, Jessie     | Hastings, MS,LGC                       |                        |                                         |                                                     |                    |
|   | Legal: Test                                 |                          |                                         |                                        |                        |                                         |                                                     |                    |
|   | Pronouns: he/him/his,<br>they/them/theirs   | Refer                    | ral                                     |                                        |                        |                                         |                                                     | Referral # 3931690 |
|   | Phone: 206-555-1234 (H) -<br>MRN: 1842633   | Referral                 | Information                             |                                        |                        |                                         |                                                     |                    |
|   | FYI<br>PCP Change                           | Referral #               |                                         | Creation Date                          |                        | Referral Status                         | Status Update                                       |                    |
| 1 | Test Patient                                | * 3931690                |                                         | 11/03/2021                             |                        | Pending Review                          | 11/03/2021: Status History                          |                    |
|   | PCP: Provider, Unknown<br>Primary Cvg: None | Status Rea:              | son                                     | Referral Type                          |                        | Referral Reasons                        | Referral Class                                      |                    |
|   |                                             | System Aut               | tomatically Pend                        | Genetic Testing                        |                        | Genetic Testing                         | Internal                                            |                    |

| 3 | CONTA LESSIE LAB GEN COUNSELORS                                                                                                    | t High ↓ Low        |
|---|----------------------------------------------------------------------------------------------------|---------------------|
|   | Enter Cc recipients                                                                                                    | 9                   |
|   | RE: Referral Information Request                                                                                                    |                     |
| 4 | P ★       D ★       Insert SmartText       Image: Content of the state of the state of th |                     |
|   | Test                                                                                                    |                     |
|   | 5 A                                                                                                    | X<br><u>C</u> ancel |

The communications between the Lab GC/GCA team and the ordering provider(s) are saved in the chart, within the **Notes** section of the Referral.

| Lab Encounters              | votes Imaging Cardiology Procedur      | res Meds LDAs Media Letters   | Episodes R  | teferrals Cher Orders Snaps                                     | hot                                    |                                  |
|-----------------------------|----------------------------------------|-------------------------------|-------------|-----------------------------------------------------------------|----------------------------------------|----------------------------------|
| C Refresh (2:43 PM) C Route | 🖻 Review Selected 🗹 Preview 👻 📑 Add to | Bookmarks 🛛 🛃 LKArchive       |             |                                                                 |                                        |                                  |
| Filters Hide Denied         |                                        |                               |             |                                                                 |                                        |                                  |
|                             |                                        | -                             |             |                                                                 |                                        |                                  |
| O., R., Order Date Referra  | I D From Provider To Specialty 1       | F Sched Status Status D Order | ÷           | - C # 0 0                                                       |                                        |                                  |
| 11/04/2021 11/04/2          | 2021 Provider, Unknown Laboratory      | Ready to S PEND Genetic T     | esting Prea | Referral Notes                                                  |                                        |                                  |
| 11/03/2021 11/03/2          | 021 Provider, Unknown Laboratory       | Ready to S PEND Genetic 1     | esung Prea  |                                                                 |                                        |                                  |
| 10/26/2021 10/26/2          | 2021 Koo, Kevin Shiu H Interventio     | Future Visit CLO 1 IR Arterio | gram Bronc  | The following note will not be                                  | printed.                               |                                  |
| 10/22/2021 10/22/2          | 2021 Shivaram, Giridhar Interventio    | Future Visit CLO 1 IR Centra  | Line PICC   | Type Date                                                       | User                                   | Summary                          |
| 10/21/2021 10/21/2          | 2021 Test, Matthew Rya Interventio     | Future Visit CLO A IR Centra  | Line PICC   | General 11/04/2021 1:4                                          | 7 PM Conta, Jessie<br>Hastings, MS,LGC | Re: Referral Information Request |
| 10/21/2021 10/21/2          | 2021 Shivaram, Giridhar Interventio    | Future Visit CLO T IR Ablatio | n           | Note Message                                                    |                                        |                                  |
| 09/15/2                     | 2021 Provider, Self-Refe General Su    | Future Visit CLO F            |             | From: Conta, Jessie Hastings, MS<br>Sent: 11/4/2021 1:47 PM PDT | LGC                                    |                                  |
| 09/15/2021 09/15/2          | 2021 Zztdr, Test Provide Pulmonary     | Future Visit AUTH C Pulmonar  | y Function  | To: Lab Gen Counselors<br>Subject: RE: Referral Information     | Request                                |                                  |
| 02/10/2021 02/10/2          | 2021 Hook, Amy Lynn, Pulmonary         | Ready to S PEND C Pulmonar    | y Function  | Test three                                                      |                                        |                                  |
| 10/06/2                     | 200 Lee, Dale Young, Infusion          | Do Not Sch CLO C              |             | Message<br>From: Conta, Jassie Hastings, MS                     | 160                                    |                                  |
| •                           |                                        |                               |             | Sent: 11/4/2021 1:46 PM PDT                                     | 200                                    |                                  |
|                             |                                        |                               |             | Subject: Referral Information Req                               | Jest                                   |                                  |
|                             |                                        |                               |             | Test one                                                        |                                        |                                  |
|                             |                                        |                               |             | rescone                                                         |                                        |                                  |

- 7. Once the request details are clear and the provider's note is signed, the Lab GC will submit the referral with appropriate details to the Insurance Processing Department (IPD) to initiate the preauthorization process.
- 8. IPD will notify the designated contact(s) regarding the outcome of the preauthorization request via Epic In Basket (selected during step 3, above).

#### How to check the status of a preauth request:

Details regarding the preauthorization request can be found within the **Referrals** tab of the patient's chart.

The Lab GC team will document communications with the ordering provider(s) in the **Notes** section of the referral.

The Insurance Processing Department (IPD) will add notes to the referral that include details regarding when the request was submitted to the insurance payer, the current status, and details regarding the outcome of the request.

Important details, such as the diagnosis code(s) and CPT code(s) can be found within the referral itself.

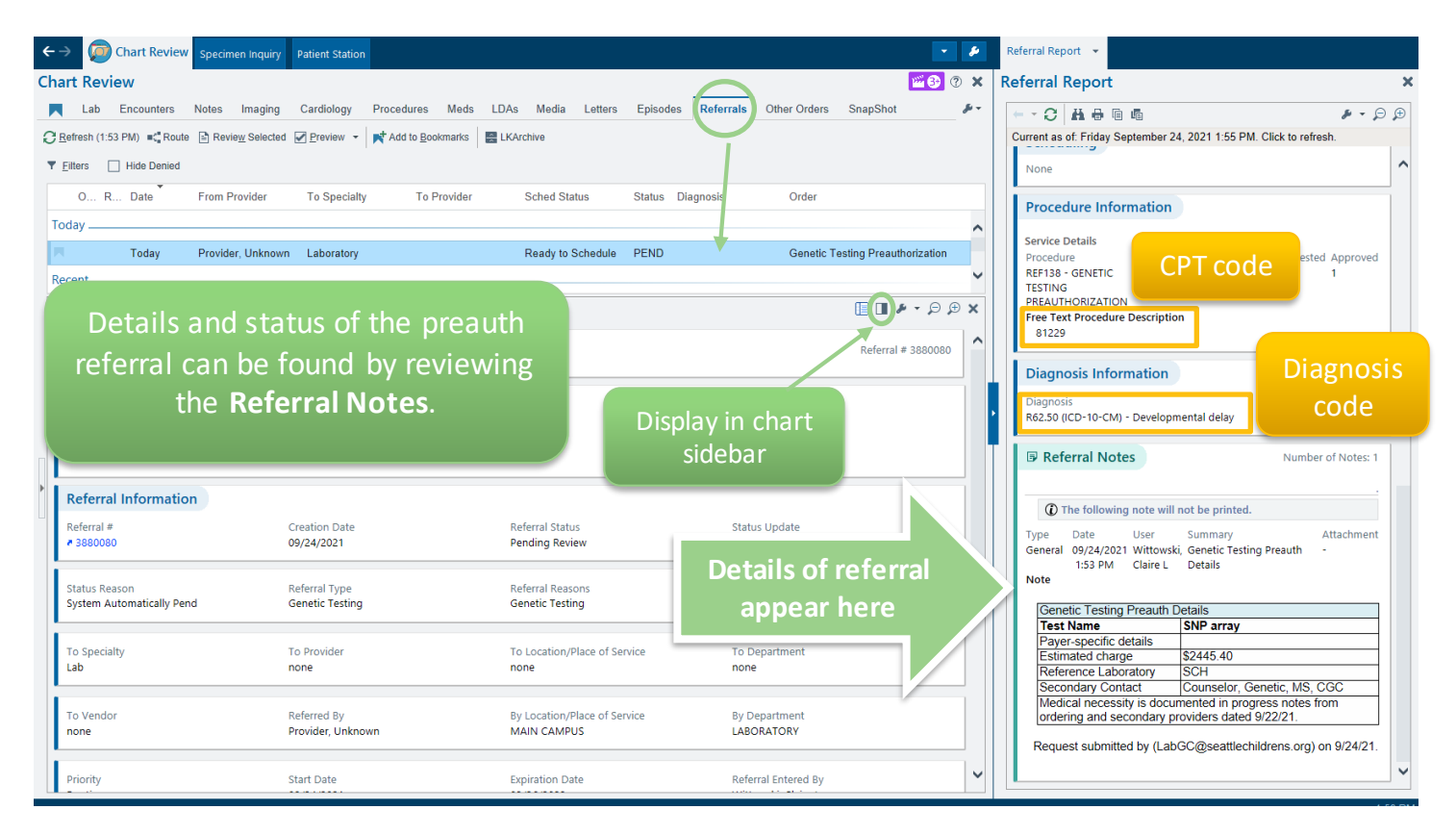

### How to order a BUILT genetic test:

- 1. Search the SCH Lab Test Catalog (aka LabMan) https://seattlechildrenslab.testcatalog.org/
- 2. Built tests will have an entry with details regarding the test, including acceptable specimen types, and guide you how to find the test in Epic. You can search using the test name or test code:

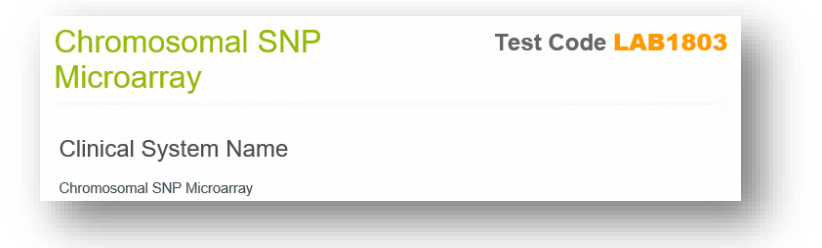

3. Within the patient's Chart, navigate to the **Orders** field and search for test name using the details from LabMan (such as test name, test code,...)

| ←   | → 🕋 Summar              | y Chart Review Results Review | Work List | Flowsheets | Notes Education | Care Plan Orders | Charges Navigators |                        |                   | •                | Sidebar Summary Orders  | •                |
|-----|-------------------------|-------------------------------|-----------|------------|-----------------|------------------|--------------------|------------------------|-------------------|------------------|-------------------------|------------------|
| 8≡  | Order and Order Set Sea | rch                           |           |            |                 |                  |                    |                        |                   | $\Box \times$    | Manage Orders Order     | iets             |
| SN  | IP                      |                               | P         |            |                 |                  |                    | Browse Preference List | Eacility List     | <u>D</u> atabase | Manage orders orgers    | Options *        |
| E   | I Order Sets & Pa       | nels (No results found)       |           |            |                 |                  |                    | Search                 | order sets by use | r P              | 🔒 Providers 🥒 Edit Mult | ple              |
|     | P During Visit Me       | dications (No results found)  |           |            |                 |                  |                    |                        |                   |                  | SNP                     | + Ne <u>w</u>    |
|     |                         |                               |           |            |                 |                  |                    |                        |                   |                  | Select order mode       | ✓ ● <u>N</u> ext |
| 111 | During Visit Pro        | cedures 🕿                     |           |            | _               |                  |                    | market and             |                   |                  |                         |                  |
| U.  | - Chrom                 | somal SND Microarray          |           |            | Frequency       | Code Type        | Phase of Care      | SC ID EACH ITY LARS    | Cost to Org       | CPT-Order        |                         |                  |
| 115 | Eamily                  | Study Chromosomal Microarray  |           |            | Once            | LAB Lab          |                    | SC IP FACILITY LABS    | *****             |                  |                         |                  |
| Ш-  |                         |                               |           |            |                 |                  |                    |                        |                   | _                |                         |                  |
|     |                         |                               |           |            |                 |                  |                    |                        | S<br>n            | iearc<br>ame     | h test<br>in the        |                  |

- 4. Complete all required fields (marked with a red stop sign)
- 5. Include any providers to be cc'd on the results (resident, genetic counselor, etc.) by expanding the **Show Additional Order Details** section and adding the provider(s) in the **CC Results field**

| Comments: + Add Comments (F6)<br>Resulting<br>Agency: SC HOSPITAL LAB / | Chromosomal SNP Microarray ✓Acception Status: Normal Standing Future                                                                                                    |
|-------------------------------------------------------------------------|----------------------------------------------------------------------------------------------------|
| Resulting SC HOSPITAL LAB A                                             | Status: Normal Standing Future                                                                                                    |
| how Additional Order Details<br>Next Required                           | Expected       Today       Tomorrow       1 Week       2 Weeks       1 Month       6 Months       1 Year       App         Comment:       Priority:       After Diagnostic       Before Next Visit       Before Scheduled       Coordinate Appts       Next Avail         Priority:       8001       Priority:       Routine       Routine       Clinic Collect         Specimen       Blood       Priority:       Specimen Src:       Blood       Priority:         © Clinical Indications |

#### How to order a MISC genetic test:

- Search the SCH Lab Test Catalog (aka LabMan) to confirm the test is NOT built (and should be placed as a miscellaneous): <u>https://seattlechildrenslab.testcatalog.org/</u>
- 2. Once confirmed, search orders for Miscellaneous Genetic Test
- 3. Complete the required fields, including specimen volume and tube type so that phlebotomy team is aware of specific sample to collect. Add comments by expanding the Comments field.
- Include any providers to be cc'd on the results (resident, genetic counselor, etc.) by expanding the Show Additional Order Details section and adding the provider(s) in the CC Results field.

| Miscellaneous             | Senetic Test                                                                                                    |
|---------------------------|----------------------------------------------------------------------------------------------------|
| Status:                   | Normal Standing Future                                                                                                    |
|                           | Expected Date: Today Tomorrow 1 Week 2 Weeks 1 Month 3 Months 6 Months Approx.                                                                                 |
|                           | Comment:                                                                                                    |
|                           | Expires: 9/28/2021 🗇 1 Month 2 Months 3 Months 4 Months 6 Months 1 Year 18 Months                                                                              |
| Priority:                 | Routine P Routine                                                                                                    |
| Class:                    | Clinic Collect Clinic Collect                                                                                                    |
| Specimen                  | Q 9                                                                                                    |
| B Specimen Src            | e <b>9</b>                                                                                                    |
| • What is the na          | ame of the test you wish to perform?                                                                                                    |
| Contact Name              | 0/2                                                                                                    |
| Specimen Det              | zails                                                                                                    |
| Handling and              | Storage                                                                                                    |
| Details<br>Comments:      | (2) * 5 C (2) (2) + Insert SmartText                                                                                                    |
|                           |                                                                                                    |
| \$                        | 8                                                                                                    |
|                           |                                                                                                    |
| Resulting<br>Agency:      | SC HOSPITAL LAB 🔎                                                                                                    |
| Add-on:<br>Process Inst.: | No specimen type selected<br>***IMPORTANT*** All orders for miscellaneous require review and approval before being sent out. You may also be asked to complete |
|                           | the "new test request" form. Please call Send Outs team with any questions, M-F, 206-987-2563.                                                                 |
| Show Additional           | I Order Details ∀                                                                                                    |
| 0                         |                                                                                                    |
| ext Required              | ▲ Witcebit ★ Pression                                                                                                    |
|                           |                                                                                                    |
|                           |                                                                                                    |
|                           |                                                                                                    |
|                           |                                                                                                    |
|                           |                                                                                                    |
| Recipient                 | Modifier Add PCP v                                                                                                    |
| Recipient                 | Modifier     Add PCP     ~       P     Add My List     ~                                                                                                    |

#### How to order a test using banked DNA, residual DNA, or an MGL hold sample using an Add-on Lab Test Communication order

Please use the Add-on Lab Test Communication order when ordering a test <u>using a sample that is already in</u> <u>lab</u>, such as DNA that is banked, on Molecular Genetics Lab (MGL) hold, or residual DNA from another test previously performed.

1. Provider will enter Add-on Lab Test Communication order (LAB3711) and complete the required fields. Include any providers to be cc'd on the results (resident, genetic counselor, etc.) by adding the provider(s) in the CC Provider(s) field.

| Add-on Lab Test Communication                                                                                        | ✓ <u>A</u> ccept | 🗙 <u>C</u> ancel |
|----------------------------------------------------------------------------------------------------|------------------|------------------|
| • Tests to Add (only use if sample is residual DNA, Misc test or additional markers for Lymphocyte Subset Analysis): |                  |                  |
|                                                                                                    | Comments         |                  |
| Add to Specimen from This Collection DateTime                                                                        |                  |                  |
| Contact Name/#                                                                                                    |                  |                  |
| CC Provider(s):                                                                                                    |                  |                  |
| Comments: 🖶 Add Comments (F6)                                                                                        |                  |                  |
| Class: Clinic Perfo                                                                                                  |                  |                  |
| Next Required                                                                                                    | ✓ <u>A</u> ccept | X Cancel         |

- 2. Add the appropriate diagnosis code(s) and sign the order.
- 3. Once received by the lab, the order will be triaged and converted to the appropriate **Built** test or **Miscelleanous Genetic Test** order.

#### How to order a Molecular Genetics Lab (MGL) hold

Molecular Genetics Lab Hold requests are restricted to clinical lab testing ordered by Seattle Children's Hospital providers only. **Requests must meet defined criteria.** This service is performed at no charge to the patient.

- 1. Review the criteria for MGL hold and ensure your patient meets criteria.
- 2. Provider will enter Molecular Genetics Lab Hold (LAB1905) order and complete the required fields.

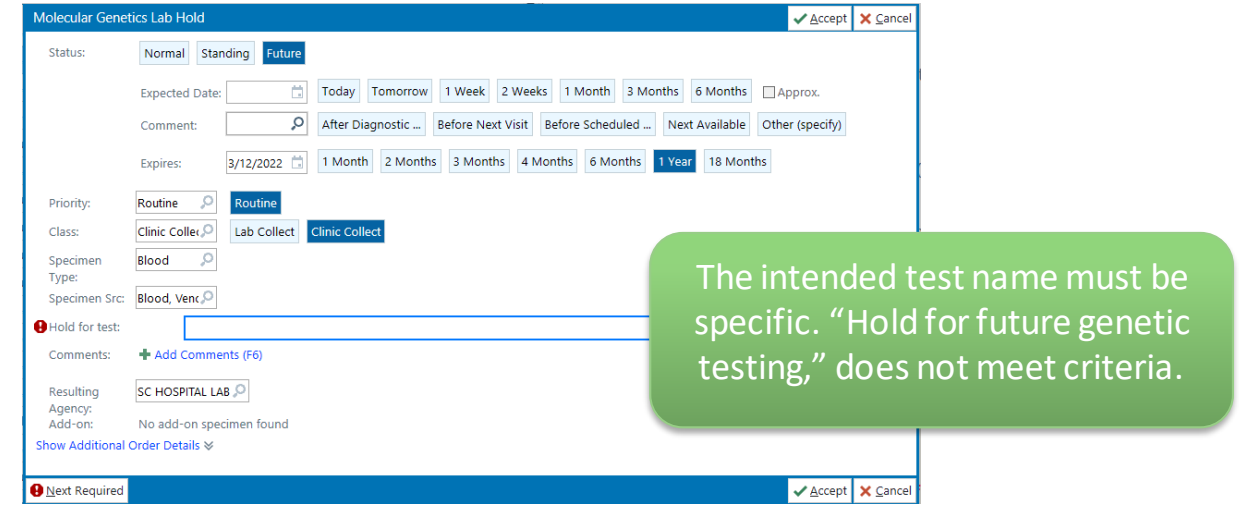

- 3. The MGL Hold order will be visible in the Lab section of the patient chart.
- 4. When you are ready to proceed with testing, use the **Add-on Lab Test Communication** order (see instructions above).

#### Information regarding MGL Hold & DNA banking

Link to the Lab Test Catalog for additional information regarding how to order & frequently asked questions.

## Information regarding alternate specimen (saliva/buccal) collection kits for genetic testing

Blood is often the preferred sample type for genetic testing due to the large amounts of high-quality DNA that can be extracted from the white blood cells. However, alternate samples types, like saliva and buccal cells, can provide enough DNA to perform most genetic testing. These samples may be easier to collect or preferred for testing based on the clinical scenario.

Refer to the <u>Lab Test Catalog</u> page (if Built test) or the specific reference lab's website (if MISC test) for the type(s) of alternate specimen(s) accepted by the laboratory for genetic testing.

Visit the <u>Alternate Specimen Collection Kits for Genetic Testing</u> page for additional information and instructions about how to request a kit be sent to your patient.

# Information regarding the use of residual DNA for genetic testing

Before ordering a genetic test, confirm the desired sample type. Patients may have banked DNA, a sample on MGL hold, or residual DNA from a previous genetic test <u>performed at Seattle Children's Hospital</u> that could be used for additional genetic testing. This can avoid an additional draw for the patient and/or negate the need to collect an alternate sample. **Note**: blood drawn at SCH and sent for a test performed at an outside lab will <u>not</u> have residual DNA at SCH.

If the patient had a genetic test perfomed in the SCH in house lab within the last year, there may be residual DNA available to add onto or send out for additional genetic testing. Please email the <u>Lab DNA Bank team</u> to check on the availability of residual DNA. Include the name of the desired test, performing reference lab, and name of previous test that may have residual DNA in the communication to the Lab DNA Bank team.

### Placing Genetic Orders on Admitted Patients

Some patients will have genetic testing orders placed on ambulatory encounters. Occasionally, these patients are admitted as inpatients and those genetic test orders are not visible in inpatient encounters.

In these instances, <u>inpatient providers will notify the on-call genetics provider</u>, who will need to place the orders on the inpatient encounter so that they can be carried out during the patient's admission.

**Note:** This tip sheet is for admitted inpatients. For patients needing ambulatory orders placed, follow the standard ambulatory lab ordering workflow.

#### Find the admission encounter

1. Click Patient Lookup to search for the patient.

| Ep     | ic - | Epic    | Servic | e Desk | 🛉 Patient Lookup | 🔑 Personalize | - 🔻 Re | emind Me | Drders Or                               | ily 🐛                                  | Telephone Cal |
|--------|------|---------|--------|--------|------------------|---------------|--------|----------|-----------------------------------------|----------------------------------------|---------------|
| i      | ŧΞ   |         |        |        |                  |               |        |          |                                         |                                        |               |
| ~~~~~~ |      | <u></u> | ~~~~   | $\sim$ |                  |               |        |          | ~~~~~~~~~~~~~~~~~~~~~~~~~~~~~~~~~~~~~~~ | ~~~~~~~~~~~~~~~~~~~~~~~~~~~~~~~~~~~~~~ |               |

- 2. Enter the patient's name or MRN in the search field.
- 3. Click Find Patient.

| Patient Lookup          |                         |                         |         |               | Х |
|-------------------------|-------------------------|-------------------------|---------|---------------|---|
| Select Patient          | Extended Select Patient | <u>R</u> ecent Patients |         |               |   |
| Name/MRN:               | Achilles, Erick         |                         | EPI ID: |               |   |
| SSN:                    |                         |                         | Sex:    | Q             |   |
| Birth date:             | Ċ.                      |                         |         |               |   |
| 🗆 <u>U</u> se sounds-li | ke 👩                    |                         |         |               |   |
| New                     | Eind Patient            | Clear                   |         | Accept Cancel |   |

4. Confirm the patient details. Click Select.

| Patient Select            |                                                                                                  |                                                                                                    |                       |               |        |     |                                                 |                                                                                          | ×                |
|---------------------------|--------------------------------------------------------------------------------------------------|----------------------------------------------------------------------------------------------------|-----------------------|---------------|--------|-----|-------------------------------------------------|------------------------------------------------------------------------------------------|------------------|
| Search Crite<br>Name/MRN: | <b>ria</b><br>Achilles, Erick                                                                    |                                                                                                    |                       |               |        |     |                                                 |                                                                                          |                  |
| Wt Pa                     | atient Name                                                                                      |                                                                                                    | MRN                   | Date Of Birth | Age    | Leg | Address                                         | Pat Rel Na                                                                               | me Pat Rel       |
| 17.98 AC                  | CHILLES,ERICK                                                                                    |                                                                                                    | 1005271               | 9/13/2005     | 16 yrs | М   |                                                 | Eliasmom,                                                                                | zyxorders Mother |
| •                         |                                                                                                  |                                                                                                    |                       |               |        |     |                                                 |                                                                                          | Þ                |
| Results loaded: 1         |                                                                                                  |                                                                                                    |                       |               |        |     |                                                 |                                                                                          |                  |
|                           | Achille<br>Born<br>16 y.<br>No a<br>No a<br>No a<br>No a<br>No a<br>Physical<br>Physical<br>No a | es, Erick - 100<br>9/13/2005<br>o. Male<br>address on file<br>ohone numbers on<br>e-mail address on file<br>ily Medicine,<br>ician, MD | 5271<br>SSN: xxx-xx-( | 0000          |        |     | Curre<br>Date: 9<br>Unit: N<br>Admiti<br>Physic | ent Admission<br>9/27/2021<br>Aedical Unit Forest 3<br>ting: Inpatient, Atter<br>ian, MD | 3<br>Inding      |
|                           |                                                                                                  |                                                                                                    |                       |               |        |     | [                                               | <u>S</u> elect                                                                           | <u>G</u> o Back  |

- 5. Go to Chart Review > Encounters.
- 6. Click the Admission (Current) row to select it.
- 7. Click the **Encounter** button on the toolbar to open the selected encounter.

| ( | ←→                                                                                                    | Diart F    | Review | Synopsis | Growth Chart | History | Allergies | Problem List      | Immunizations | Demographics | Select E |
|---|----------------------------------------------------------------------------------------------------|------------|--------|----------|--------------|---------|-----------|-------------------|---------------|--------------|----------|
| C | Chart Review 5                                                                                                  |            |        |          |              |         |           |                   |               |              |          |
|   |                                                                                                    | Encounters | Notes  | Lab I    | Imaging Car  | diology | Procedu   | res Meds          | LDAs Medi     | Letters E    | Episodes |
| 1 | C Refresh (12:54 PM) 🛋 Route 🗈 Review Selected 🔚 Synopsis 🖓 Lifetime 🗌 Preview 👻 🖓 Encounter 🖌 Add to Bookmarks |            |        |          |              |         |           |                   |               |              |          |
|   | ▼ Filters       ✓ Hide Add'I Visits       Me       Urology       Urology at Seattle C       Admissions          |            |        |          |              |         |           |                   |               |              |          |
|   |                                                                                                    | When       |        | Туре     |              | Depart  | tment     |                   |               |              | >        |
|   | Recent Visits                                                                                                   |            |        |          |              |         |           |                   |               |              |          |
|   |                                                                                                    | Yesterday  | 9      | Admissi  | on (Current) | MEDIC   | CAL F3 UN | IT - Inpatient, / | 4             |              | کم _     |

#### Place order(s) on admission encounter

- 1. Click on the **Orders** activity tab.
  - a. Make sure the Active tab is selected.

| €→                                            | ወ Chart Review  | Summary        | Results | 🕑 Notes     | Gere Orders |  |  |  |
|-----------------------------------------------|-----------------|----------------|---------|-------------|-------------|--|--|--|
| Orders                                        | a               |                |         |             |             |  |  |  |
| Active                                        | Signed & Held H | Home Meds Cosi | gn Ord  | ler History | (           |  |  |  |
| View by: Order Type Go to: Diet and Nutrition |                 |                |         |             |             |  |  |  |

2. In the Manager Orders sidebar, type the order into the search field.

- 3. Click New.
  - a. Note: When placing the order in the inpatient encounter, no additional prior authorization is required.

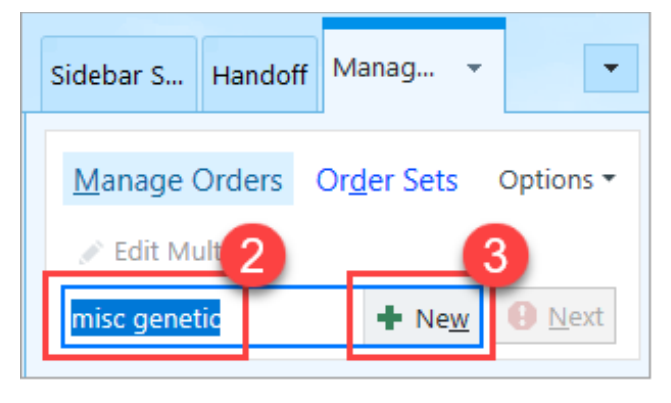

4. With the order composer open, fill out all details of the genetics order.

#### 5. Click Accept.

| Miscellaneous Genetic T | est                                                                                                    | ✓ <u>A</u> ccept | X Cancel |
|-------------------------|----------------------------------------------------------------------------------------------------|------------------|----------|
| Frequency:              | Once 🔎 Once                                                                                                    |                  | ~        |
|                         | Starting: 9/28/2021 🚵 Today Tomorrow At: 1341 🔎                                                                                                    |                  |          |
|                         | First Occurrence: Today 1341                                                                                                    |                  |          |
| 4                       |                                                                                                    |                  |          |
|                         | 09/28/21 1341                                                                                                    |                  |          |
| Uhat is the name of th  | e test you wish to perform?                                                                                                    |                  |          |
|                         |                                                                                                    |                  |          |
| Contact Name/#          |                                                                                                    |                  |          |
| Specimen Details        |                                                                                                    |                  |          |
| Handling and Storage I  | Details                                                                                                    |                  |          |
|                         |                                                                                                    |                  |          |
| Comments:               | Add Comments                                                                                                    |                  |          |
| Specimen Type:          | <b>e</b>                                                                                                    |                  |          |
| Specimen Source:        |                                                                                                    |                  |          |
| Add-on:                 | No specimen type selected                                                                                                    |                  |          |
|                         |                                                                                                    |                  |          |
| Process Instructions:   | ***IMPORTANT*** All orders for miscellaneous require review and approval before being sent out. You may a complete the "new test request" form. Please call Send Outs team with any questions, M-F, 206-987-2562 | iso be asked t   | •••      |
| Next Required Link O    | rder 5                                                                                                    | Accept           | X Cancel |
| • Herenequired Link O   |                                                                                                    | - Herebe         |          |

6. With all the order details entered, click **Sign** in the Manager Orders sidebar.

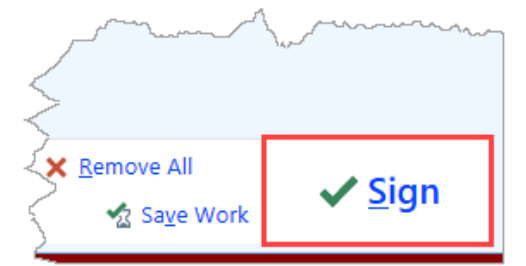

7. **CRITICAL:** After signing the inpatient genetic order, proceed to the section below to cancel the duplicate genetic order that was placed under the ambulatory encounter.

#### Canceling the ambulatory lab order(s)

- 1. Within the Orders activity, click the Order History tab.
- 2. In the toolbar, click the Views button.

| Active                                                                                                    | Signed & He          | eld Home Me    | eds Cosign       | Order History        | Į,    |  |  |  |
|----------------------------------------------------------------------------------------------------|----------------------|----------------|------------------|----------------------|-------|--|--|--|
| C Refres                                                                                                    | sh 🐐 View <u>s</u> 🕶 | 🔻 Filter  🖄 Re | order [ 🔁 Modify | Order 🔒 Reprint      | 🛛 🛛 🖉 |  |  |  |
| IP/OP Event time Event Order                                                                                                    |                      |                |                  |                      |       |  |  |  |
| Not part of any Treatment Plan                                                                                                    |                      |                |                  |                      |       |  |  |  |
| R                                                                                                    | 9/27/2021 21         | New order      | Inpatient consu  | ilt to Endocrinology | ,     |  |  |  |
| 2                                                                                                    | 9/27/2021 13         | New order      | EKG 15 lead      |                      |       |  |  |  |
| 1 have a second and the second second |                      |                |                  |                      |       |  |  |  |

3. Select **Open Orders** from the list.

| Signed & Held Home Meds Cosign | Order History                               |
|--------------------------------|---------------------------------------------|
| Active Meds                    | Open Orders - Med Student                   |
| Active Meds - Med Student      | Pre-Day of Surgery Orders                   |
| Antomoneda                     | PVM.OR.reorder Tes                          |
| munifiq soudd                  | han have have have have have have have have |
| Lab Order Inquiry- Pathology   |                                             |
| Last 72 Hours                  |                                             |
| LAST 72 HOURS                  |                                             |
| Last 72 Hours - Med Student    |                                             |
| Neurology Orders               |                                             |
| Nurse Collect Orders           |                                             |
| Open Orders                    |                                             |

- 4. Select the genetic test order in the list of open orders within **Order History**.
- 5. Click Discontinue.

| Active    | Active Signed & Held Home Meds Control Order History |                          |               |                    |               |                     |                    |  |  |
|-----------|------------------------------------------------------|--------------------------|---------------|--------------------|---------------|---------------------|--------------------|--|--|
| C Refresh | 🍇 Views ▼ 🔻 Filter                                   | 😵 D <u>i</u> scontinue 😽 | Release 👻 📑 C | hange Lab to Exter | nal 🔒 Reprint | CC Res <u>u</u> lts | 🗏 Pat. Reports 🕶 🤶 |  |  |
| S Status  | Order                                                |                          | Remaining     | Expected           | Expires       | Last Performed      | Authorizing Provi  |  |  |
| At part o | 4 )t part of any Treatment Plan                      |                          |               |                    |               |                     |                    |  |  |
|           | of any Treatment Pl                                  | an                       |               |                    |               |                     | \                  |  |  |
| Future    | Miscellaneo                                          | us Genetic Test          | 1/1           |                    | 9/28/2022 2   |                     | Acanthite, Finn-An |  |  |

- 6. In the Cancel Order window, add a Reason for canceling of "Duplicate".
- 7. Enter a comment in the **Comments** field describing the reason for canceling the order.
- 8. Click Accept.

| X Cancel Order                                              | ×              |
|-------------------------------------------------------------|----------------|
| Miscellaneous Genetic Test                                  |                |
| Reason for canceling:<br>Duplicate<br>Comments:             | <u>ہ</u>       |
| Reordered test on inpatient encounter due to admission enco | <u>C</u> ancel |